# 雨水利用計算ソフト(Win RAIN)操作マニュアル

EOM株式会社

1.プログラムの起動(初回のみ)

ディスクトップ上にあるショートカットアイコンをダブルクリックするか、 < Win R AIN > ディレクトリ内にある < <u>WinRAIN.EXE</u> > 実行ファイルを直接起動します。 初めて起動した場合には〔利用者登録の画面〕がでますので、会社名や所属を入力します。 ここで登録した名称は結果印刷の際、右上に印刷されます。何か入力すると以降この画面 は表示されません。(注意:入力は一度のみで、通常変更はできませんので慎重に行っ て下さい)

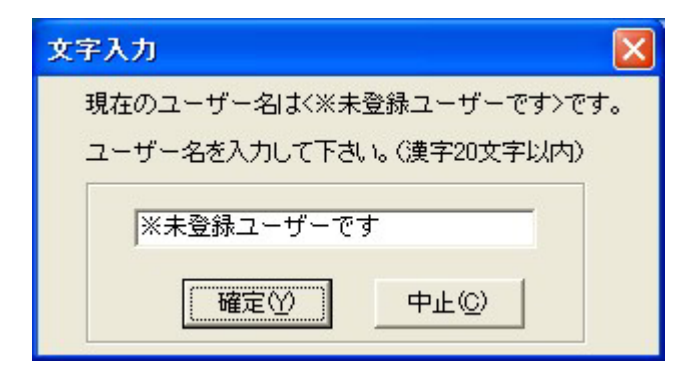

2.プログラムの起動(通常) 注意:以降の説明は全て【工学単位】で行っています。
 通常<WinRAIN.EXE>実行ファイルを起動すると〔タイトル画面〕が表示されます。

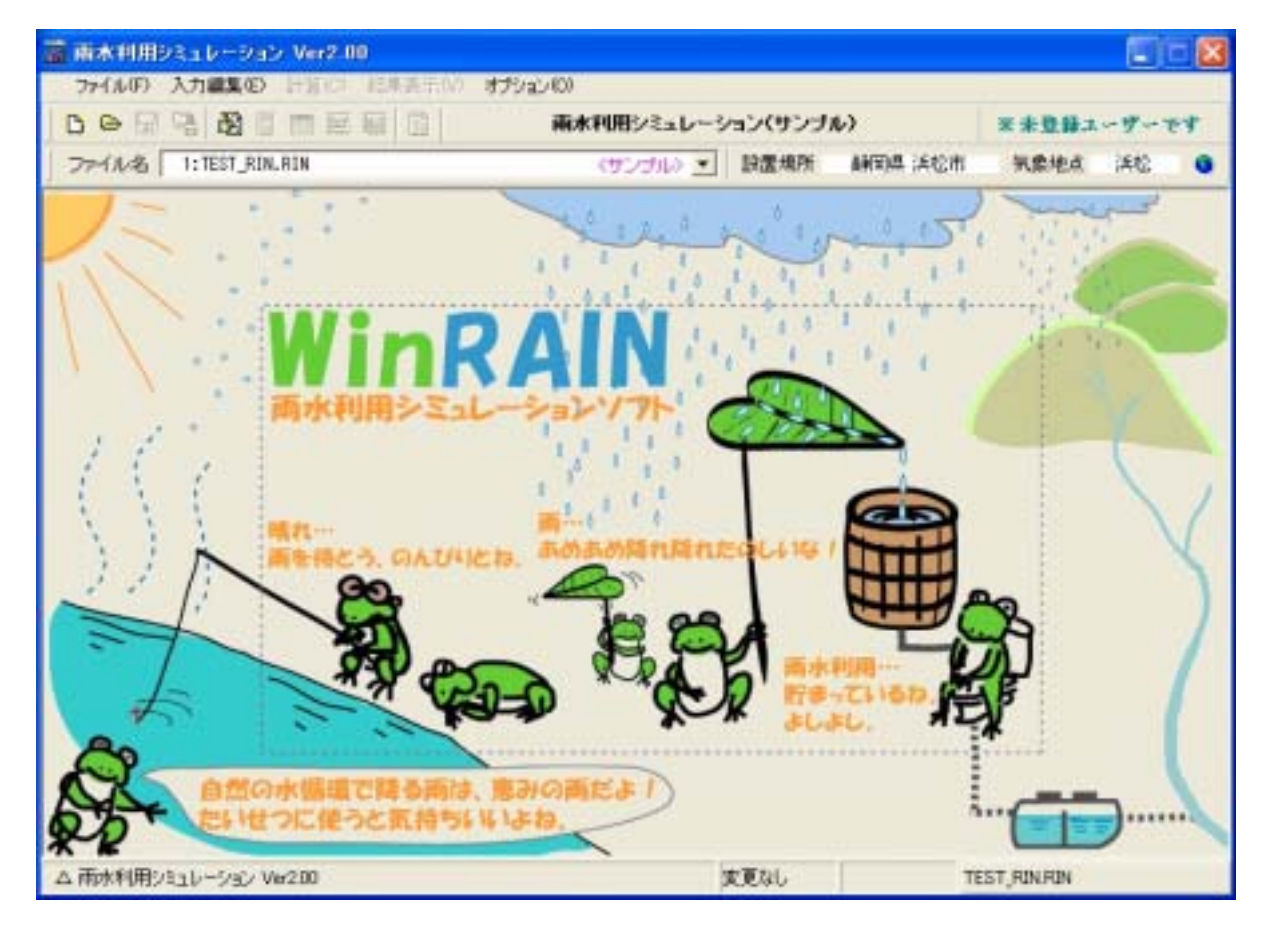

#### 3.計算条件の入力

当初はサンプルとして < TEST\_RIN.RIN > というデータファイルがありますの で、この計算データが表示されます。(以降は最終のデータファイルになります) メニューバーから < 入力編集(E) > をクリックすると〔入力編集画面〕が表示されます。

| 🧱 雨水利用シミュレーション Ver2.00 - (入力編集(画面1)) 👘 🔂    |                                                              |  |  |  |  |  |  |  |
|---------------------------------------------|--------------------------------------------------------------|--|--|--|--|--|--|--|
| 🗶 ファイルロ>入力編集(E)計算(0) 結果表示(V) オブション(0) 。 🖻 × |                                                              |  |  |  |  |  |  |  |
|                                             | 利用シミュレーション(サンブル) ※未登録ユーザーです                                  |  |  |  |  |  |  |  |
| ファイル名 1:TEST_RIN_RIN                        | 〈サンプル〉▼ 設置規所 顧問県 活松市 気像地点 活松 😗                               |  |  |  |  |  |  |  |
| □ 共通 表題 両木利用シミュレーション (サンプ)                  | ↓<br>↓ ↓ ↓ ↓ ↓ ↓ ↓ ↓ ↓ ↓ ↓ ↓ ↓ ↓ ↓ ↓ ↓ ↓                     |  |  |  |  |  |  |  |
| < 所在データ>                                    | < 利用データ>                                                     |  |  |  |  |  |  |  |
| 設置規則 都道府県名 17:副司県 💌                         | 随物種別 @ 住宅 C マンション C その他施設                                    |  |  |  |  |  |  |  |
| 市町村名 1319:静田县 道松市 💌                         | 世帯人数 4.0 人 世帯数 1 世帯 「 節水                                     |  |  |  |  |  |  |  |
| No.438<br>気象データ 観測地点 431:浜松(人7??) ▼         | 雨水利用 ① トイレ(大) 1.1 回/(B・人) 頻度 (* ロー50)<br>12 リットル/1回当り (* 洗浄井 |  |  |  |  |  |  |  |
| ※1981年~1995年の日次統計アメダス気象データを使用               | @ F/L(4) 8.1 目/(B·人) 頻度                                      |  |  |  |  |  |  |  |
| 〈集水データ〉                                     | 5 リットル/1回当り (デ 法浄井                                           |  |  |  |  |  |  |  |
| 金屋根面積 210 m <sup>2</sup> (※水平投影面積)          | ◎ 数水 Ⅱ リットル/日 季節実動入力<br>(※計算::@用)                            |  |  |  |  |  |  |  |
| 集水面積 110 m <sup>2</sup> (※水平投影面積) 50 %      | @ その他1 Uットル/日 (***Fab 2004)                                  |  |  |  |  |  |  |  |
| 注出(系数 0.50 - (最終而は0.50~0.95)                | ● その他2                                                       |  |  |  |  |  |  |  |
|                                             | 金利用水量 134 リットル/日(合計)                                         |  |  |  |  |  |  |  |
| < 時水データ> <  控水データ>                          |                                                              |  |  |  |  |  |  |  |
| 経営判定 3.0 C以下 (祭温2~3Cで書)                     | 防災上の最低必要量= 40人×50款×3日分= 600以                                 |  |  |  |  |  |  |  |
|                                             | 基本貯木容量 1,100 リットル/(基本単位) (1,000以=1m3)                        |  |  |  |  |  |  |  |
| WEATING TO MALL P CAMPAGE TO SPEC           | 1.7 借確保 ※ 1/4・1/2・1・1.5・2・3・4・5 倍(B段層を計算)                    |  |  |  |  |  |  |  |
|                                             |                                                              |  |  |  |  |  |  |  |
| ム(ハガチータ表示売了)                                | DEJECTU TEST, FUN FUN                                        |  |  |  |  |  |  |  |

<計算に必要な入力項目>

1)表題右にあるをクリックするとファイル名と共通にすることができます。

- 2)所在データ: 都道府県名、市町村名、観測地点 1
- 3)集水データ : 全屋根面積 2(m<sup>2</sup>)、集水面積(m<sup>2</sup>)、流出係数(-)
- 4)降水データ : 降雪判定(), 無効降水量(mm)
- 5)利用データ : 建物種別 3、世帯人数(人),世帯数(世帯) 雨水利用(トイレ大、トイレ小、散水 4、その他1、その他2)
- 6)貯水データ : 基本貯水容量 5(リットル)
  - 1 観測地点は設置場所を選ぶと、近くのアメダス観測地点をデフォルト表示します。
  - 2 全屋根面積を入力すると、集水面積、流出係数、降雪判定および無効降水量のデフ ォルト値を表示します。
  - 3 建物種別を選んでから〔建物種別〕をクリックすると、その建物に即したトイレの デフォルト値が表示されます。
  - 4 トイレ以外の雨水利用は、〔季節変動入力〕で12ヶ月の季節変動が入力できます。
  - 5 基本貯水量は防災上の最低必要量を参考に決めて下さい。

全ての入力が完了したら、入力データを〔上書き〕または〔名前を付けて〕保存します。 注意:編集後は一度保存しなければ計算することができません。

## 4.計算の実行

全ての入力が完了し一度保存したファイルは計算することができます。 メニューバーから < 計算(C) > をクリックすると〔計算画面〕が表示されます。 〔実行ボタン〕をクリックすると計算が開始されます。

計算は1981年から1995年までの15年間を計算しますが、集計の都合上うるう年の 2月29日は計算していません。(年間365日)

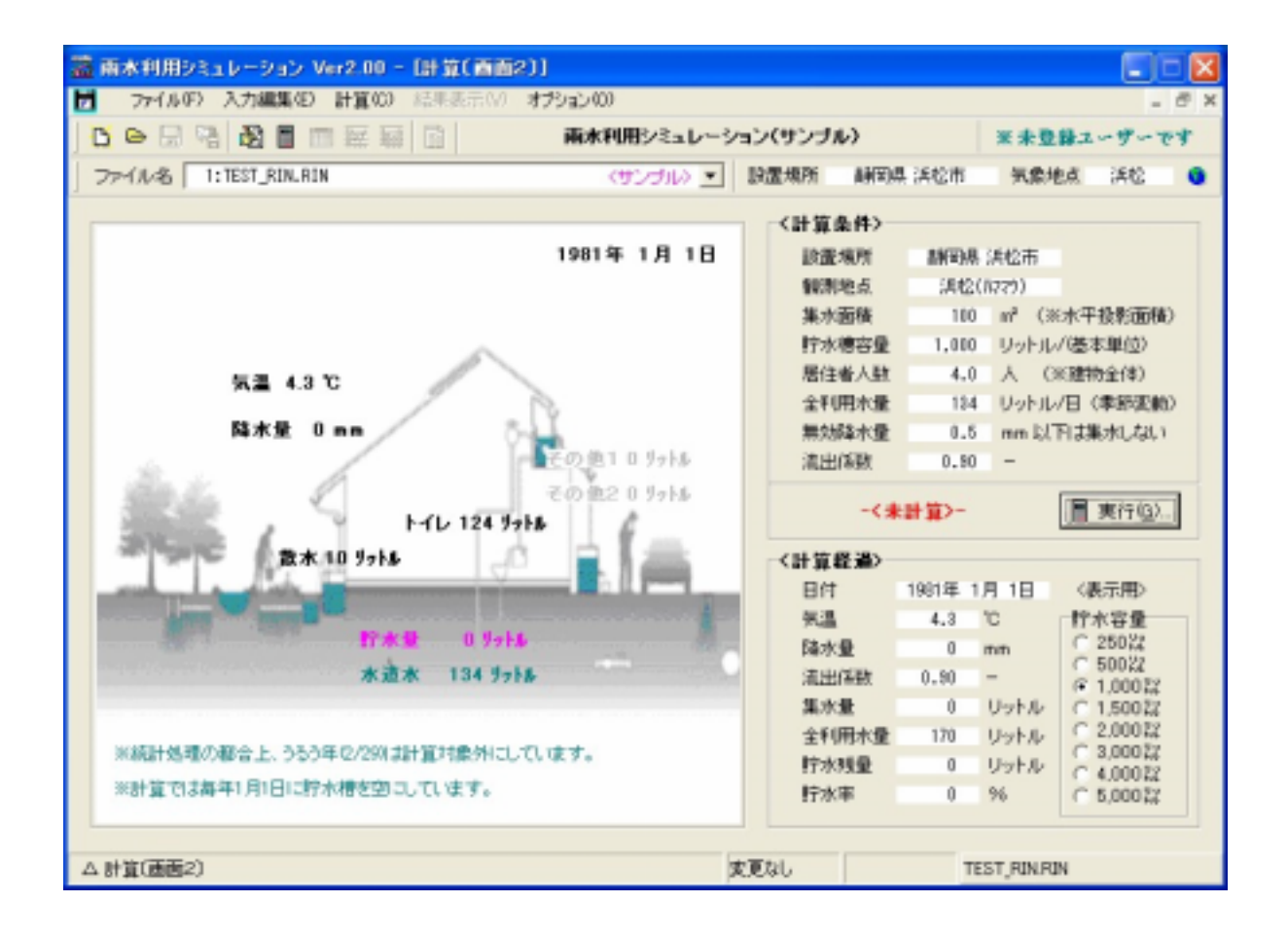

注意:計算結果は一時的に保存されますので、計算条件を変更したり、他の入力ファイ ルを選んだ場合には再計算が必要になります。

### 5.計算結果の確認

計算を終了すると、〔計算済み〕が表示されます。 この画面からは計算結果を確認することができます。

| 年月日アップダウン | : | 任意の日付を指定できます。                                 |
|-----------|---|-----------------------------------------------|
| 連続再生ボタン   | : | 15年分の結果を1日毎に表示することができます。                      |
|           |   | <mark>注意</mark> : <u>連続再生中はプログラムを終了できません。</u> |
|           |   |                                               |

次の降水ボタン : 現在日付から次に降水があった日にジャンプします。

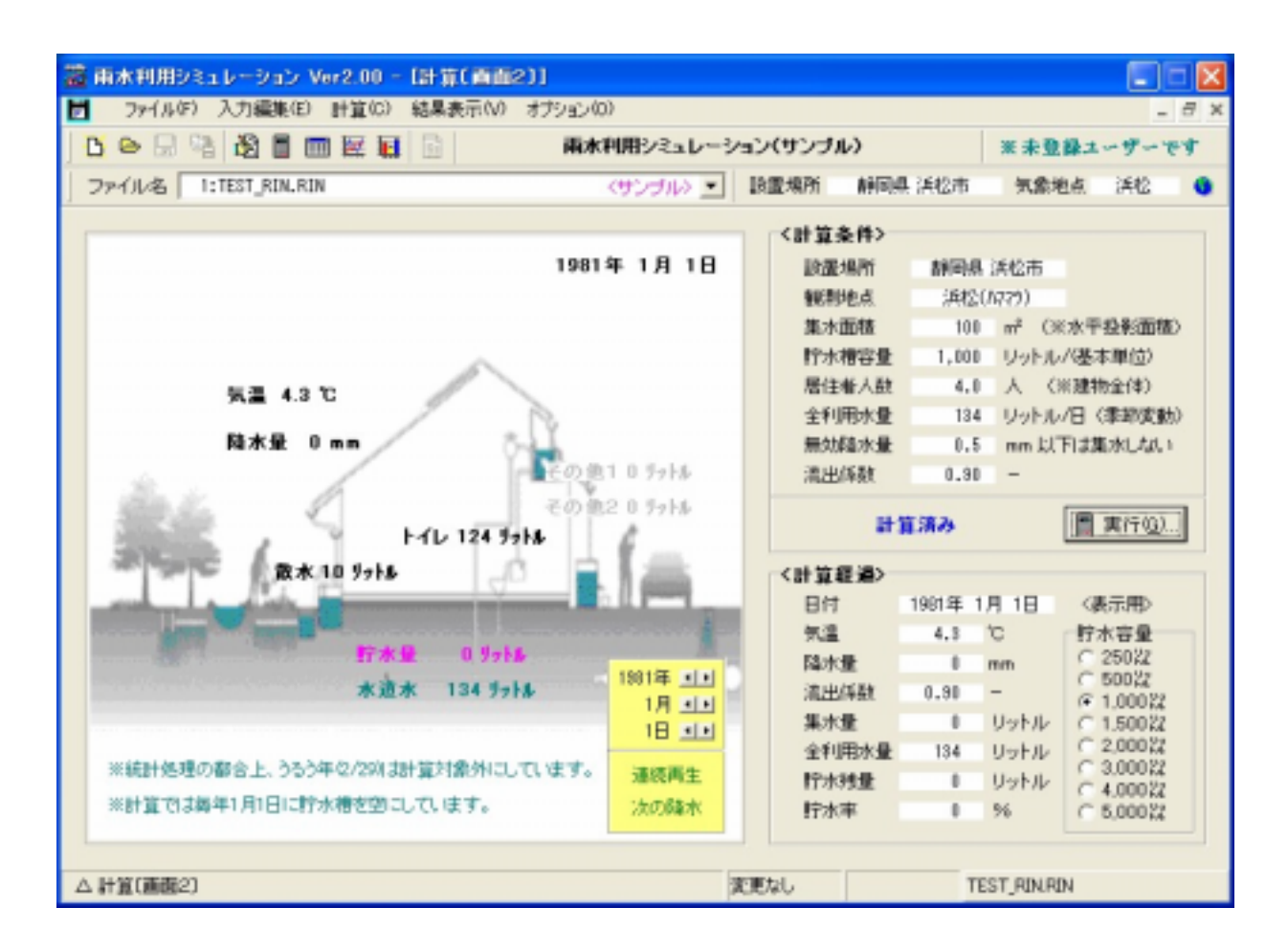

#### 6.計算結果の表示

メニューバーから < 結果表示(V) > をクリックすると、次の3種類の表示メニュが現れます。

- 計算画面(V) : 年次統計(15 年間)が表示されます。
- 分析結果(R): 貯水槽容量と雨水利用日数、雨水流出率あるいは流出抑制率の関係をグ ラフで表示します。
- 気象データ(W): 15年間の気温と降水量をグラフで表示します。

計算した直後はグラフ表示用のメタファイルを作成します。(拡張子'\*.EMF') 保存したメタファイルはWordなどに貼り付けて利用することができます。

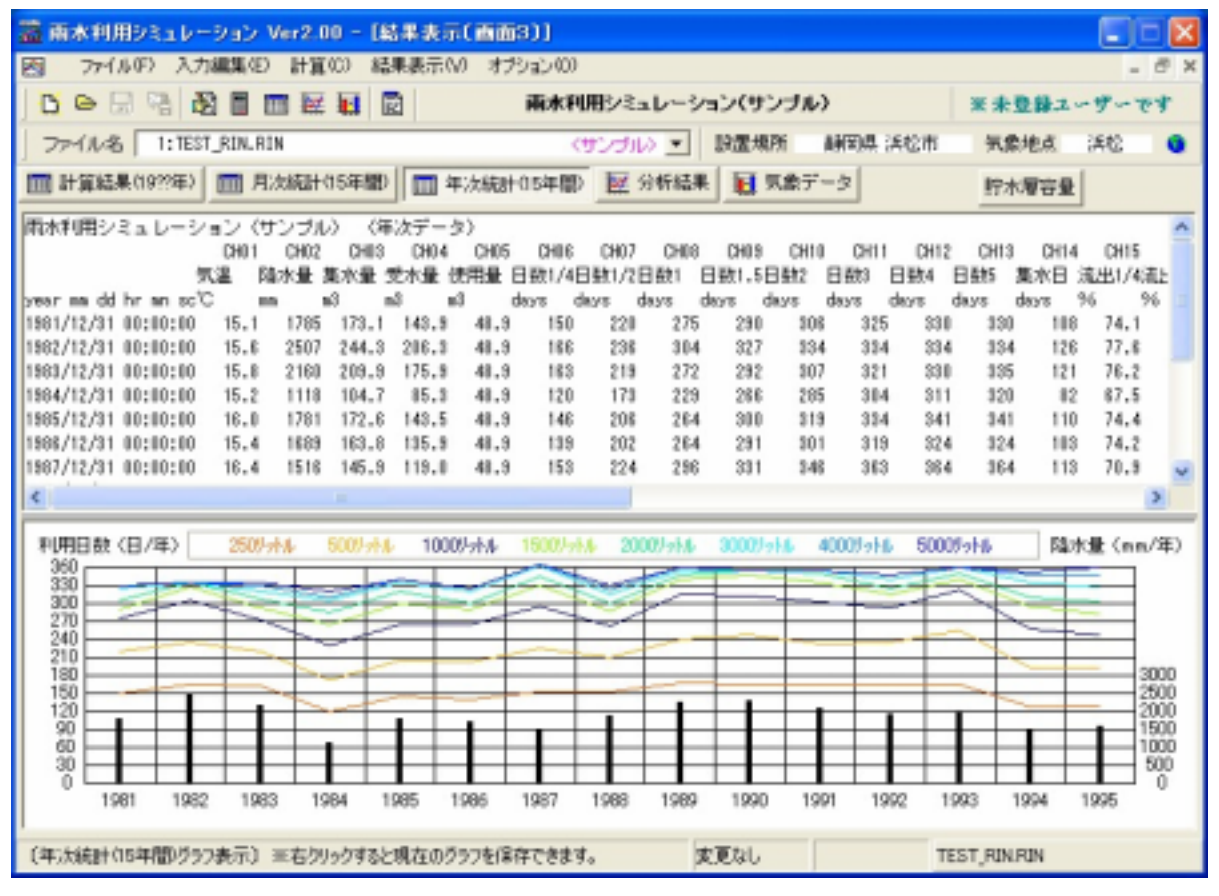

年次統計(15年間)

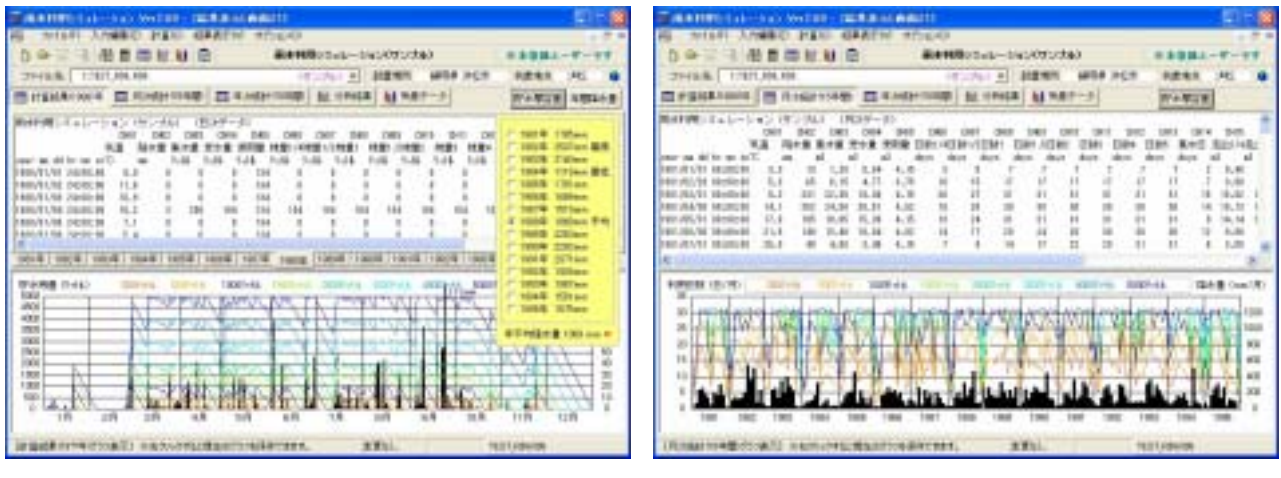

計算結果(198年)

月次統計(15 年間)

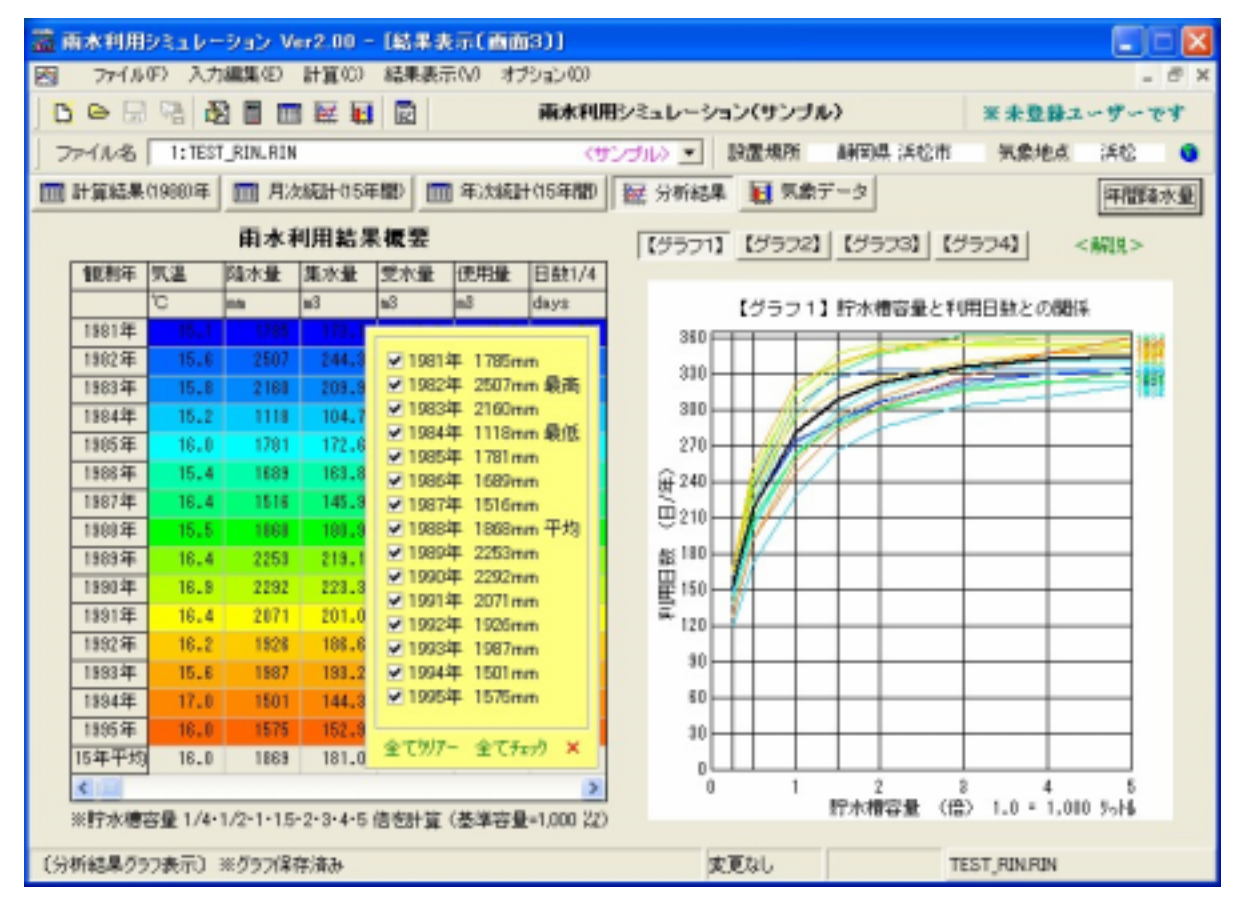

貯水槽容量と利用日数との関係

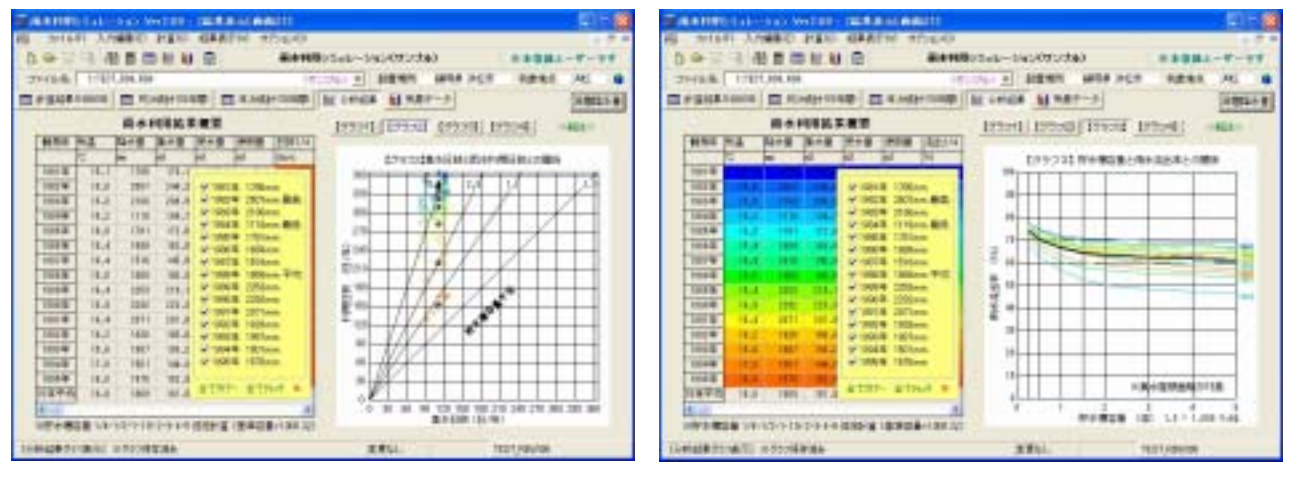

集水日数と雨水利用日数との関係

貯水槽容量と雨水流出率との関係

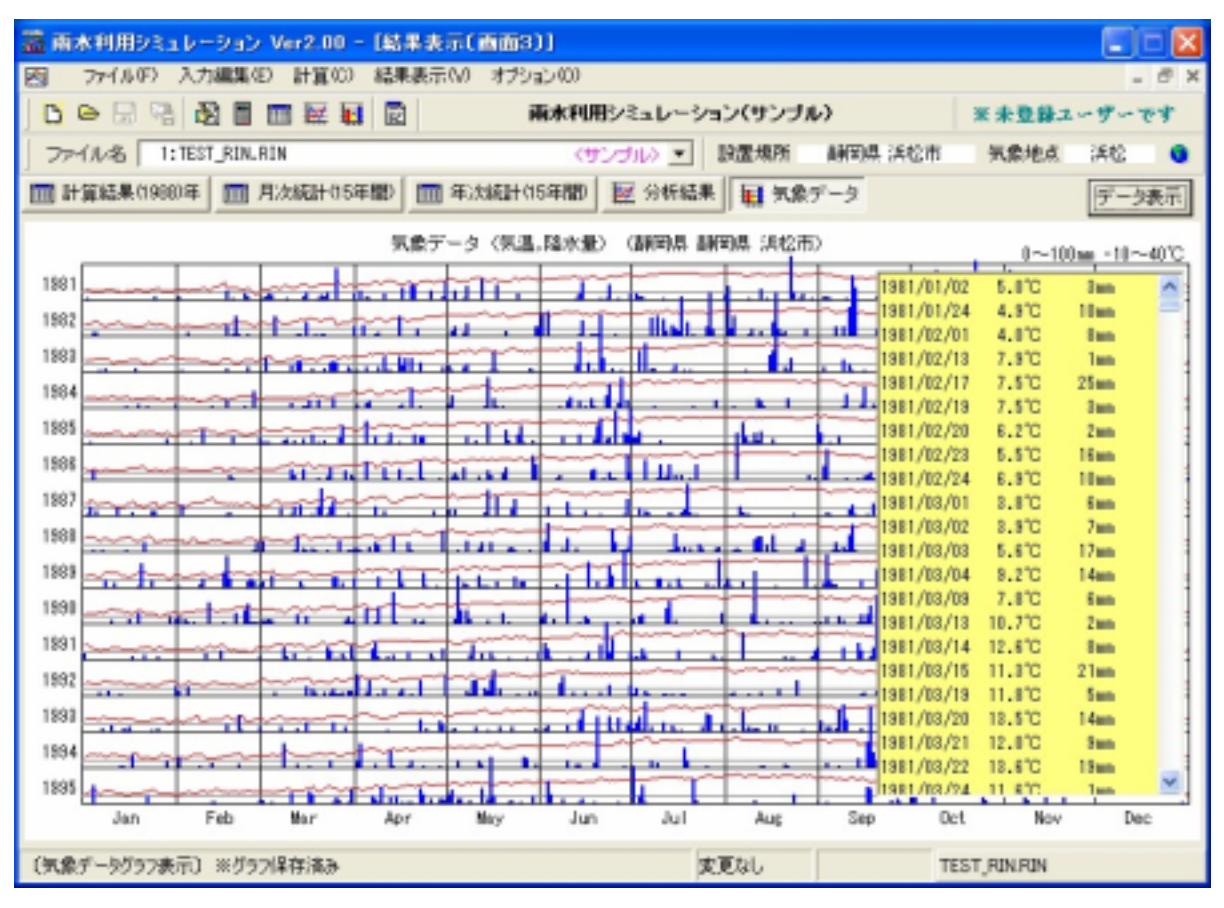

気象データ(気温、降水量) (アメダス観測地点:静岡県浜松の例)

### 7.計算結果の印刷

入力が完了したら<ファイル(F)>の<計算結果プレビュー(P)>をクリックします。 〔印刷プレビュー画面〕が表示されますので、印刷を行って下さい。

プリンターは Windows (コントロールパネル)の (プリンター) 設定で、 < 通常使うプリ ンタに設定 > したものが対象になります。

注意:プリンターはカラープリンターで、印刷可能な状態で接続されていることを確認して下さい。

| 🗟 レポート作成(プレビュー画面) 📃 🗖 🔀                                                                                                    |           |
|----------------------------------------------------------------------------------------------------|-----------|
| 計算結果 分析結果 気象データ C 100% © 50%縮小 昌 印刷(P)                                                                                                    |           |
|                                                                                                    |           |
| [雨水利用シミュレーション(計算結果)]<br>「 来来要要コンザンズボ                                                                                                    | 未登録時      |
|                                                                                                    | ALCT TOWN |
| 野菜も : 伊水科用ジミュレージョン(サンフル)<br>野畑テータ : 武田学野 神岡県 神岡県 福祉市 気象観測地和 福祉(noron) (地名164383) ]<br>島ナコ、A、美術学校 ALMAN ALMAN ALMAN ALMAN ALMAN ALMAN ALMAN ALMAN ALMAN ALMAN ALMAN ALMAN ALMAN ALMAN ALMAN ALMAN ALMA                                                                                                    |           |
| BF水データ: 医液分子 空水を洗むめ 0m か水面を 0m コ<br>整水データ: 表面性血症 野水柿を装 [000 リットル/基本セット ]<br>野ヨコーン ビーター イン・レイト コーディー・パーティー                                                                                                    |           |
| 日川デージ: 夢世学 す人 トイレ しずけ 日散 に 日(15)57 水量 すけか(日 二<br>こ 内数水 しけが(日 そのね1 6 けが(日 その也2 0 けが(日 全洋用量)<br>時かっ たっかったが) (日本) 日本がまま パーマー・コー                                                                                                    |           |
| ■1897-99:陳水再22:30:USE(元22) ●270年5世[111377 ]<br>□ 泉水本 0% 一定 □ □                                                                                                    |           |
| Langer 1                                                                                                    |           |
|                                                                                                    |           |
|                                                                                                    |           |
|                                                                                                    |           |
|                                                                                                    |           |
| meteran 16.0 1000 101.0 150.0 40.0 152 210 201 300 320 336 342 345 111 □                                                                                                    |           |
| 州用8数(ta/用) 250/hL 550/hL 1000/hL 1550/hL 5500/hL 5500/hL 5500/hL 82大量 ben/用)<br>35                                                                                                    |           |
|                                                                                                    |           |
|                                                                                                    |           |
| 5 00 0<br>0 IBGI IRGZ IRGZ IRGZ IRGZ IRGZ IRGZ IRGZ IR                                                                                                    |           |
| /用 a & ta / a 2011 / a 2011 / a 201 |           |
|                                                                                                    |           |
|                                                                                                    |           |
|                                                                                                    |           |
| Ельциянтатлямя Туйлай на 12/4/23 нь коми чо-2,10 и/3                                                                                                    |           |
|                                                                                                    |           |

#### 印刷の種類

- 1)月次、年次の計算結果
- 2)利用日数、雨水流出率、流出抑制率の分析結果
- 3)15年間の統計気象データ(気温、降水量)

#### 8.日本全国の気象データ参照

メイン画面右隅にある緑の地球マーク < 月次気象データ(参考) > ボタンをクリックすると、 全国 8 4 2 地点のアメダス観測地点の月次気象データ (1986 年から 2000 年までの 1 5 年 平均)を表示します。

デフォルトでは < 静岡県浜松 > が表示されますが、< 観測地点入力 > をクリックすることに より全国各地の気象データを知ることができます。

注意:表示している単位は簡略化しているので、<単位>をクリックして正しい単位を確認して下さい。尚、本計算に使用した気象データ(1981年~1995年)は観測年度が異なります。

| 開地点名     | SHEZUO      | KA HAI | MAMATE | U     |                                          |       |       | 地点口  | -H7No  | 50456 |       | -       |       | -     |
|----------|-------------|--------|--------|-------|------------------------------------------|-------|-------|------|--------|-------|-------|---------|-------|-------|
| LUNK SA  | 1.45, (00)8 | 201 13 | 743 4  | 高 32m | AN AN AN AN AN AN AN AN AN AN AN AN AN A | 65    | m     | 最高氘  | ä 35.0 | C R   | 低气温   | -0.2 10 |       | 工学単位  |
| 项目       | 単位31        | 1月     | 2月     | 3月    | 4月                                       | 5月    | 6月    | 7月   | 日月     | 9月    | 10月   | 11月     | 12月   | 年間    |
| 平均氛温     | °C          | 5.7    | 8.8    | 10.4  | 14.1                                     | 18.0  | 21.9  | 26.3 | 26.6   | 24.7  | 13.6  | 13.4    | 8.8   | 15.4  |
| 隨水量      | 146         | 42     | 46     | 123   | 197                                      | 126   | 319   | 226  | 151    | 238   | 108   | 135     | 27    | 1738  |
| 最多風向     | +           | 13     | 13     | 13    | 19                                       | 12    | 3     | 4    | 2      | 12    | 2     | 13      | 13    | 18    |
| 平均風速     | a/s         | 4.7    | 4.5    | 4.3   | 3.7                                      | 1.1   | 3.1   | 8,1  | 2.7    | 2.7   | 1.0   | 3.8     | 4.1   | 0.5   |
| 絶対湿度     | s/ks'       | 3.3    | 3.7    | 4.6   | 6.4                                      | 9.1   | 12.8  | 17.3 | 16.9   | 15.2  | 9.4   | 8.1     | 4.2   | 9.1   |
| 法綿直通     | kcal/D      | 3552   | 3107   | 3828  | 2831                                     | 2249  | 1981  | 1811 | 3051   | 2155  | 2769  | 2012    | 3623  | 2781  |
| 水平天空     | kca1/D      | 778    | 1101   | 1422  | 1895                                     | 2278  | 2381  | 2489 | 2456   | 1075  | 1358  | 908     | 758   | 1634  |
| 水平夜闇     | kcal/D      | -1718  | -1417  | -1458 | -1268                                    | -1057 | -878  | -787 | -995   | -916  | -1308 | -1527   | -1720 | -1255 |
| 最高氛温     | °C          | 9.4    | 10_8   | 14.6  | 11.1                                     | 21.7  | 25.0  | 28.4 | 30.0   | 28.0  | 23.8  | 17.4    | 13.0  | 28.1  |
| 最低氛温     | °C          | 2.6    | 3.2    | 6.5   | 10.1                                     | 14.6  | 19.1  | 23.5 | 28.5   | 22.0  | 15,8  | 10.1    | 5.3   | 13.0  |
| 極暑気温     | °C          | 15.0   | 18.2   | 18.7  | 25.2                                     | 27.1  | 28.5  | 15.0 | 32.3   | 32.9  | 28.5  | 20.3    | 20.8  | 35.0  |
| 框表氛温     | °C          | a      | -0.2   | 1.3   | 5.0                                      | 7,8   | 15.8  | 19.6 | 18.5   | 17.8  | 12.2  | 5.8     | 1.2   | -0.2  |
| 全日射量     | kcel/M      | 724    | 74)    | 1064  | 1171                                     | 1205  | 1118  | 1186 | 1431   | \$91  | 893   | 688     | 678   | 1182  |
| 4寸傾東     | kcel/M      | 689    | 710    | 992   | 1114                                     | 1168  | 10.43 | 1109 | 1348   | 928   | 846   | 654     | 645   | 11245 |
| 4寸傾西     | kcal/M      | 682    | 788    | 1029  | 1118                                     | 1127  | 1088  | 1152 | 1873   | 842   | 855   | 858     | 649   | 11187 |
| 4寸傾南     | kcel/M      | 979    | 915    | 1184  | 1193                                     | 1178  | 1071  | 1144 | 1425   | 1024  | 1027  | 882     | 946   | 12953 |
| 4寸傾北     | kcal/M      | 388    | 497    | 824   | 1822                                     | 1115  | 1055  | 1113 | 1286   | 837   | 661   | 419     | 328   | 9556  |
| 垂直壁支     | kcal/M      | 356    | 388    | 466   | 528                                      | 578   | 472   | 501  | 622    | 446   | 417   | 344     | 340   | 5438  |
| 重直壁西     | kcel/M      | 361    | 386    | 520   | 527                                      | 522   | 582   | 560  | 657    | 462   | 432   | 349     | 343   | 5637  |
| 垂直壁南     | kcs1/M      | 924    | 783    | 785   | \$20                                     | 451   | 400   | 447  | 582    | \$33  | 702   | 763     | 943   | 7878  |
| 重直壁北     | kcal/N      | 121    | 154    | 220   | 289                                      | 372   | 379   | 406  | 393    | 282   | 209   | 136     | 114   | 3076  |
| 日期時間     | hr/H        | 216    | 168    | 201   | 188                                      | 169   | 152   | 166  | 260    | 174   | 198   | 183     | 220   | 2296  |
| 相較影響度    | RHX         | \$7.7  | 60.1   | 58.7  | 63.8                                     | 71.0  | 77.5  | #0.2 | 77.0   | 77.7  | 66.3  | 64.4    | 60.6  | 78.1  |
| 土中和下     | °C          | 10.9   | 9.6    | 10.7  | 12.6                                     | 15.1  | 17.7  | 20.9 | 22.9   | 28.0  | 21.2  | 17.6    | 14.0  | 16.4  |
| ·新闻0018  | degD        | 383    | 314    | 234   | 119                                      | 38    | 0     | 0    | 0      | 0     | 5     | 187     | 285   | 1509  |
| TE MOD14 | deaD        | 258    | 203    | 110   | 30                                       | 8     | . 0   | 0    | 0      | 0     | 0     | 34      | 163   | 804   |
| 冷閒0022   | degD        | 0      | Û      | 0     | 0                                        | 2     | 15    | 132  | 146    | 82    | 2     | 1       | 0     | 379   |
| 冷房0024   | desD.       | 0      | 0      | 0     | 0                                        | 0     | - 0   | 76   | 88     | 36    | Ð     | 4       | 0     | 198   |
| 冬日       | days        | 0      | 2      | 0     | 0                                        | 0     |       | 0    | 0      | 0     | 0     | 1       | 0     | 2     |
| 真冬日      | days        | 0      | 0      | 0     | 0                                        | . 0   | 0     | 0    | 0      | 0     | 0     |         | 0     | 0     |
| 夏日       | days.       | 0      | 0      | 0     | 1                                        | 6     | 17    | 26   | 30     | 29    | 9     |         | 0     | 128   |
| 真夏日      | days        | a      | Û      | 0     | 0                                        | 0     | . 0   | 11   | 19     | 4     | D     | - 4     | Q     | 34    |
| 喧厲日鼓     | days:       | \$8    | 25     | 12    | В                                        |       | 0     | 0    | 0      | 0     | 0     | 1       | 23    | 94    |
| 冷房日鼓     | days        | 0      | 0      | 0     | 0                                        | 4     | 16    | 10   | 10     | 28    | 5     | . 8     | Û     | 112   |
|          |             |        |        | Ċ.    | n.                                       |       |       | 0    | Ô.     | n     |       |         |       |       |

本プログラムで使用している各種データファイルは、許可なく他プログラムでの利用また は掲載ができませんので、ご注意下さい。

プログラムやデータに関するご質問や不具合は、お手数ですがEメールまたはFAXにて お問合わせ下さい。

EOM株式会社 荏原(えばら)

Eメールアドレス ebara@sunQeom.com

FAX番号 053-464-8970

TEL番号 053-464-8971

<参考図書>

| 雨水利用システム設計と実務 | (社)空気調和・衛生工学会 | 丸善 | ¥4,200 |
|---------------|---------------|----|--------|
| 空気調和衛生工学便覧    | (社)空気調和・衛生工学会 |    |        |

# インストールされた全ファイルリスト

| ¥ | WinRAIN |       |       | WinRAIN.EXE(実行プログラム)            |
|---|---------|-------|-------|---------------------------------|
|   |         |       |       | WinRAIN.PDF(操作マニュアル)            |
|   |         |       |       | WinRAIN.TXT(簡単な使い方)             |
|   |         |       |       | 問合わせ . DOC ( 問合わせ FAX 用紙 )      |
|   |         | CAL   | RAIN  | T E S T R I N . R I N (計算入力データ) |
|   |         |       |       | < RESULT > (計算結果ファイル)           |
|   |         |       |       |                                 |
|   |         | DATA- |       | OMWD 情報 . DAT                   |
|   |         |       |       | 利用環境.ORG                        |
|   |         |       |       | 利用環境.WIN                        |
|   |         |       | COLOR | 標準色.COL                         |
|   |         |       | DAT   | エラー文 . DAT                      |
|   |         |       |       | 印刷用紙.DAT                        |
|   |         |       |       | 観測年度 . DAT                      |
|   |         |       |       | 気象項目.DAT                        |
|   |         |       |       | 気象項目.EXP                        |
|   |         |       |       | 国名 . DAT                        |
|   |         |       |       | 単位系.DAT                         |
|   |         |       |       | 単位系 . EXP                       |
|   |         |       |       | 単位系 SIW . DAT                   |
|   |         |       |       | 都々逸.DAT                         |
|   |         |       | PICT  | JAPAN . BMP                     |
|   |         | WCD   |       | JPN_CITY . DAT ( 市町村データ )       |
|   |         |       |       | JPN_MONT . DAT (月次気象データ)        |
|   |         |       |       | JPN_STAT . DAT (47 都道府県名)       |
|   |         |       |       | JPN_WPNT . DAT (842 観測地点名)      |
|   |         |       |       |                                 |

青字は実行時に書き換わることがあります。

注意:無断で他のファイルを改変した場合には実行が保障されません。